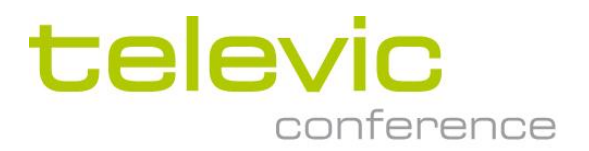

# Advanced installation of CoCon

**Application Note** 

# Application note: Advanced installation of CoCon

Summary:

- **1.** Installation of the CoCon database
- 2. Manual installation of the CoCon database
- 3. Deleting an SQL instance
- 4. Error upon updating the CPU5500 with CoCon

## **1.** Installation of the CoCon database

Before starting, please make sure you install the program as administrator. This is necessary to be able to properly install the database. The database is an SQL server database. When you encounter the following screen choose "Use recommended settings for the database setup (Default)".

| Server Set Up                                                                                                    | × |
|----------------------------------------------------------------------------------------------------|---|
| Room server database setup                                                                                                    |   |
|                                                                                                    |   |
| Currently no working database was detected for this room server.<br>The room server needs a database to store its data. Choose one of the options below to setup a database. |   |
| Use recommended settings for the database setup (Default)                                                                                                    |   |
| Manually choose setup the database (Advanced)                                                                                                    |   |
|                                                                                                    |   |
|                                                                                                    |   |
|                                                                                                    |   |
|                                                                                                    |   |
|                                                                                                    |   |
|                                                                                                    |   |
|                                                                                                    |   |
|                                                                                                    |   |
|                                                                                                    |   |
|                                                                                                    |   |
| Back                                                                                                    |   |

This will automatically install the Microsoft SQL server database and the wizard will do the necessary configurations. Then follow the rest of the install procedure described in the manual to finish the setup of CoCon.

As the installation of a database (even one from Microsoft), is sometimes seen as suspicious by Windows itself, there are some problems that can be encountered. If so, please follow the steps described in this document.

- If the setup shows an error like shown below, click "OK" and stop the setup by stopping the process. This can be done by doing right click on the task bar and click "Start Task Manager".

| Ser                                | rver Set Up                                                                                                    |
|------------------------------------|----------------------------------------------------------------------------------------------------|
| Roc                                | om server database setup automatic setup                                                                                                    |
| This<br>Tele<br>By c<br>• A<br>• N | wizard has not found a compatible database instance on this computer, one will be setup with the following name:<br>vic<br>clicking 'Next' the following actions will be performed by this wizard:<br>A new database instance will be installed on this computer. ( <b>This may take some time</b> !)<br>Vew database with data tables will be created. |
|                                    | Errors occured during the listed actions, please use advanced settings to select a database.                                                                                                    |

| Toolbars                                                                              | Þ  |        |        |     |                     |
|---------------------------------------------------------------------------------------|----|--------|--------|-----|---------------------|
| Cascade windows<br>Show windows stacked<br>Show windows side by s<br>Show the desktop | e  |        |        |     |                     |
| Start Task Manager                                                                    |    |        |        |     |                     |
| <ul> <li>Lock the taskbar</li> <li>Properties</li> </ul>                              | NL | · P• [ | i iz ( | ) 🍀 | 11:52<br>11/01/2013 |

- Then the Task Manager shows up. Click on the tab "Processes", look for "CoCos.exe" and click "End Process". This will stop the CoCon installer.

|                                                    | Windows Task Ma      | anager         |         |            |          |           |              |              | X              |
|----------------------------------------------------|----------------------|----------------|---------|------------|----------|-----------|--------------|--------------|----------------|
| Fi                                                 | ile Options View     | / Help         |         |            |          |           |              |              |                |
|                                                    | Applications Process | es Services    | Perform | nance Netv | vorking  | Users     |              |              |                |
|                                                    |                      |                |         |            |          |           |              |              |                |
|                                                    | Image Name           | User Name      | CPU     | M          | emory (F | Private V | Vorking Set) | Description  | •              |
|                                                    | chrome.exe           | KMA            | 00      |            |          |           | 125.468 K    | Google Chr   |                |
|                                                    | chrome.exe           | KMA            | 00      |            |          |           | 53.608 K     | Google Chr   |                |
|                                                    | chrome.exe           | KMA            | 00      |            |          |           | 92.976 K     | Google Chr   |                |
|                                                    | chrome.exe           | KMA            | 00      |            |          |           | 44.008 K     | Google Chr   |                |
|                                                    | chrome.exe           | KMA            | 00      |            |          |           | 51.412 K     | Google Chr   |                |
|                                                    | CoCoS.exe            | KMA            | 00      |            |          |           | 64.984 K     | CoCoS        |                |
|                                                    | CodeMeterCC.exe      | KMA            | 00      |            |          |           | 2.844 K      | CodeMeter    | -              |
|                                                    | conhost.exe          | KMA            | 00      |            |          |           | 840 K        | Console W    | i              |
|                                                    | csrss.exe            |                | 00      |            |          |           | 6.632 K      |              |                |
|                                                    | DFEPApplication      | KMA            | 00      |            |          |           | 1.880 K      | Dell Featur  |                |
|                                                    | Dropbox.exe          | KMA            | 00      |            |          |           | 43.488 K     | Dropbox      |                |
|                                                    | dwm.exe              | KMA            | 02      |            |          |           | 36.180 K     | Desktop W    | i              |
|                                                    | explorer.exe         | KMA            | 26      |            |          |           | 47.668 K     | Windows E    |                |
|                                                    | GoogleUpdate.exe     | KMA            | 00      |            |          |           | 380 K        | Google Inst  | t              |
|                                                    | hidfind.exe          | KMA            | 00      |            |          |           | 868 K        | Alps Pointin | 1 <sub>+</sub> |
|                                                    | •                    | 1/8.8.8        | 00      | III        |          |           | 1 240 14     | L            |                |
|                                                    | Show processe        | s from all use | ers     |            |          |           |              | End Proces   | is             |
| Processes: 114 CPU Usage: 30% Physical Memory: 72% |                      |                |         |            |          |           |              |              |                |

- Then start the CoCon Room Server again. (Make sure you start as administrator, so right click, "Run as administrator"). When you encounter this screen, please follow the following steps.

| 👔 Server Set Up                                                                                          | ×    |
|----------------------------------------------------------------------------------------------------|------|
| Room server database setup                                                                               |      |
| Currently no working database was detected for this room server.                                         |      |
| The room server needs a database to store its data. Choose one of the options below to setup a database. | I    |
| Use recommended settings for the database setup (Default)                                                |      |
| Manually choose setup the database (Advanced)                                                            |      |
|                                                                                                    |      |
|                                                                                                    |      |
|                                                                                                    |      |
|                                                                                                    |      |
|                                                                                                    |      |
|                                                                                                    |      |
|                                                                                                    | I    |
|                                                                                                    | I    |
|                                                                                                    |      |
|                                                                                                    | I    |
|                                                                                                    |      |
| Back                                                                                                    | Next |

Click "Manually choose to setup the database (advanced)".

| TLV-TCS-KMA\SQLEXPRESS2   | *                                                                                                    |
|---------------------------|----------------------------------------------------------------------------------------------------|
| Windows Authentication    |                                                                                                    |
| SQL Server Authentication |                                                                                                    |
| Login:                    |                                                                                                    |
| Password:                 |                                                                                                    |
| me unic, picose oc pouch  |                                                                                                    |
|                           |                                                                                                    |
|                           |                                                                                                    |
|                           |                                                                                                    |
|                           |                                                                                                    |
|                           |                                                                                                    |
|                           |                                                                                                    |
| s                         | Vindows Authentication     SQL Server Authentication     Login:     Password:     stance on this computer.     install new instance     install new instance     install new instance |

- If a database was already installed in on the PC or in the network, it will be shown in the drop-down menu "Database Server: ". Then you can choose to logon using Windows Authentication. This means that it is enough to be logged on to the pc, to be able to access the SQL database. If you've previously installed a database manually and you've added a password, you need to choose SQL Server Authentication and enter that username and password.

- If no database instance appears in the dropdown menu, you need to install a new database by clicking "Install new instance". Then automatically the necessary directories and files are copied. This may take a while.

| Installing a new sql 2008 server instance | Extracting Files                                                  | ×                                                         |
|-------------------------------------------|-------------------------------------------------------------------|-----------------------------------------------------------|
|                                           | Extracting File x86\setup\sql_en<br>Tc Directory: c:\17bb50b28e00 | gine_ccre_inst_msi\pfiles\sqlserv<br>61720c252905df579ec6 |
|                                           |                                                                   |                                                           |

# 2. Manual installation of the CoCon database

If for one reason or the other, the database cannot be installed automatically with the CoCon wizard, you can install it manually using the following steps. **Possible reason for install problems can be cause by:** 

- Anti-virus software blocks the folder and blocks the installation of the database.

- The computer name and the name of the user are the same. You have to change this otherwise you won't be able to install the Microsoft SQL database. Even manually this won't work. If this was the case, change the user name and try to install it again by using the wizard.

- Go to the CoCon installation folder by doing right click on the CoCon Room Server icon and selecting "Open file location".

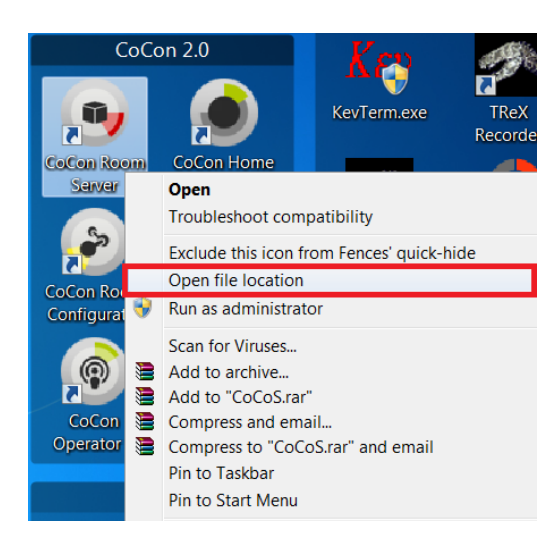

Open the file "SQLEXPR32\_x86\_ENU.exe".

| CoCor | ı                         |                 |                    | Application Note |
|-------|---------------------------|-----------------|--------------------|------------------|
|       |                           |                 |                    |                  |
| 9     | PublishSubscribe.dll      | 4/01/2013 16:51 | Application extens | 121 KB           |
| ٢     | RibbonControlsLibrary.dll | 4/01/2013 16:43 | Application extens | 341 KB           |
| ٢     | rs232.dll                 | 4/01/2013 16:51 | Application extens | 32 KB            |
| ٢     | ServerShared.dll          | 4/01/2013 16:51 | Application extens | 50 KB            |
|       | SQLEXPR32_x86_ENU.exe     | 4/01/2013 16:43 | Application        | 59.567 KB        |
| ٢     | SystemManager.dll         | 4/01/2013 16:51 | Application extens | 32 KB            |
| ٢     | tccp.dll                  | 4/01/2013 16:51 | Application extens | 40 KB            |
| (2)   | TCS2500Plugin.dll         | 4/01/2013 16:51 | Application extens | 74 KB            |

You will see this:

| 1 | 4/01/2013 16:51                   | Application extens                                                           | Ļ |
|---|-----------------------------------|------------------------------------------------------------------------------|---|
| l | Extracting Files                  | X                                                                            | I |
|   | Extracting File:<br>To Directory: | 1033_enu_lp\x86\setup\sql2008support\pfiles\sqlse<br>c:(6905e45adc51923d9463 |   |
|   |                                   |                                                                              |   |

- After some minutes the Microsoft SQL database wizard will open. Please select "New installation or add features to an existing installation."

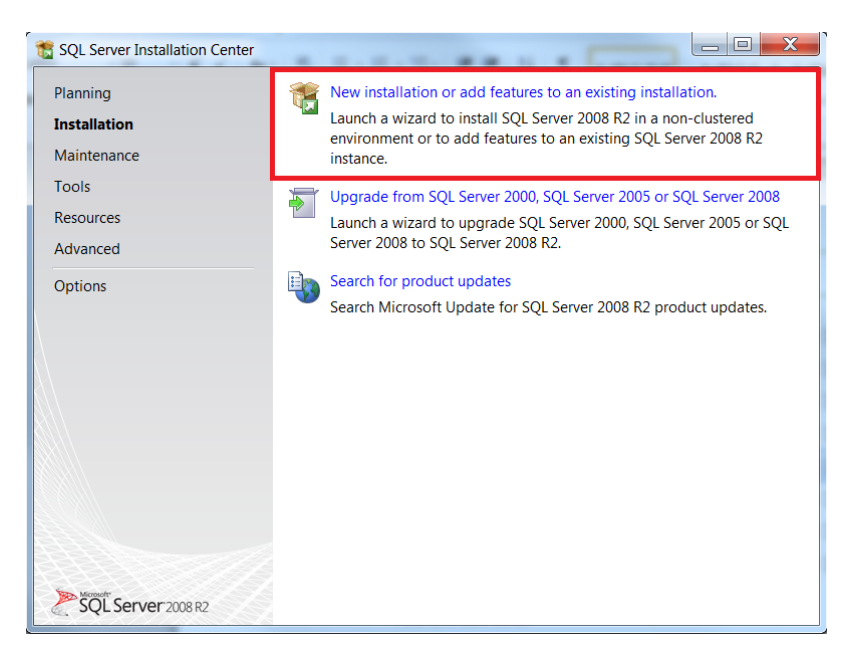

Then choose "New installation or add shared features" and click "Next>".

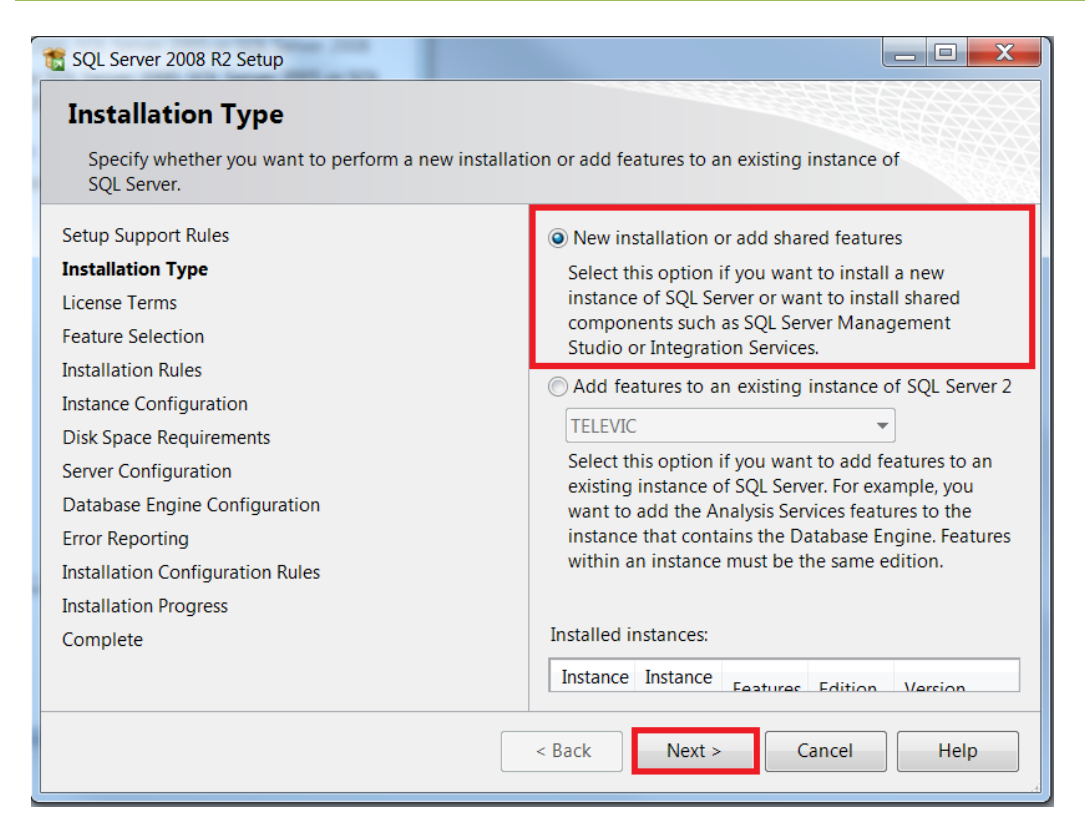

Select "I accept the license terms" and hit "Next>"

| 1 SQL Server 2008 R2 Setup                           |                                                                                 |
|------------------------------------------------------|---------------------------------------------------------------------------------|
| License Terms                                        |                                                                                 |
| To install SQL Server 2008 R2, you must accept the M | licrosoft Software License Terms.                                               |
| Setup Support Rules<br>Installation Type             | MICROSOFT SOFTWARE LICENSE TERMS                                                |
| License Terms                                        | MICROSOFT SQL SERVER 2008 R2                                                    |
| Feature Selection                                    | EXPRESS                                                                         |
| Installation Rules                                   | These license terms are an agreement                                            |
| Instance Configuration                               | between Microsoft Corporation (or based on                                      |
| Disk Space Requirements                              | where you live, one of its affiliates) and you. $\bullet$                       |
| Server Configuration                                 |                                                                                 |
| Database Engine Configuration                        | Copy Print                                                                      |
| Error Reporting                                      | I accept the license terms.                                                     |
| Installation Configuration Rules                     | Send feature usage data to Microsoft. Feature                                   |
| Installation Progress                                | usage data includes information about your hardw                                |
| Complete                                             | See the Microsoft SQL Server 2008 R2 Privacy<br>Statement for more information. |
|                                                      | < Back Next > Cancel Help                                                       |

Then click "Select all" and click "Next>"

| 1 SQL Server 2008 R2 Setup                                                                                                    |                                                                                                    |
|----------------------------------------------------------------------------------------------------|----------------------------------------------------------------------------------------------------|
| Feature Selection<br>Select the Express features to install.                                                                                                    |                                                                                                    |
| Setup Support Rules<br>Installation Type<br>License Terms<br>Feature Selection<br>Installation Rules<br>Instance Configuration<br>Disk Space Requirements<br>Server Configuration<br>Database Engine Configuration<br>Error Reporting<br>Installation Configuration Rules<br>Installation Progress<br>Complete | Features:       Description:         Instance Features       Instance Features         Database Enc       Server features are instance-aware and have their own registry hives. They support multiple instances on a computer.         Shared Features       SQL Client Cc         Redistributable Features       Image: Select All         Select All       Unselect All         Shared feature direct       Image: Shared feature direct |
|                                                                                                    | < Back Next > Cancel Help                                                                                                    |

- Then type the name of the database instance you want to create. This is by default "SQLExpress". You can change this into the name you prefer. Then click "Next>"

| SQL Server 2008 R2 Setup                                                                             |                            |                                   |  |
|----------------------------------------------------------------------------------------------------|----------------------------|-----------------------------------|--|
| Instance Configuration<br>Specify the name and instance ID for the instance of<br>installation path. | SQL Server. Instance ID be | comes part of the                 |  |
| Setup Support Rules                                                                                  | Default instance           |                                   |  |
| Installation Type                                                                                    | Named instance:            | SOLExpress                        |  |
| License Terms                                                                                        | -                          | - <b>Ch</b>                       |  |
| Feature Selection                                                                                    |                            |                                   |  |
| Installation Rules                                                                                   | Instance ID:               | SQLExpress                        |  |
| Instance Configuration                                                                               | Instance root directory:   | C:\Program Files\Microsof         |  |
| Disk Space Requirements                                                                              |                            |                                   |  |
| Server Configuration                                                                                 |                            |                                   |  |
| Database Engine Configuration                                                                        | SQL Server directory:      | C:\Program Files\Microsoft        |  |
| Error Reporting                                                                                      |                            | SQL<br>Server\MSSOL10 50.SOLExpre |  |
| Installation Configuration Rules                                                                     |                            | SS                                |  |
| Installation Progress                                                                                | Installed instances        |                                   |  |
| Complete                                                                                             | Installed Installees.      |                                   |  |
|                                                                                                    | Instance Instance Fe       | atures Edition Version            |  |
|                                                                                                    | < Back Next >              | Cancel Help                       |  |

- Click "Next>" on the Disk Space Requirements. Then you get to the Server Configuration. Make sure that next to the Service "SQL Server Database Engine" the Account Name is "NT AUTHORITY\NETWORK SERVICE". This is selectable in the drop down menu. The Startup Type needs to be "Automatic". For the "SQL Server Browser", you can leave the Account Name on default meaning "NT AUTHORITY\LOCALSERVICE" but make sure the Startup Type is also "Automatic". After these settings are made please click "Next>".

| SQL Server 2008 R2 Setup Server Configuration Specify the service accounts and collation configuratio                                                                                                    | ın.                                                                                                    |                                                                                                    |          |                                                                 |
|----------------------------------------------------------------------------------------------------|----------------------------------------------------------------------------------------------------|----------------------------------------------------------------------------------------------------|----------|-----------------------------------------------------------------|
| Setup Support Rules<br>Installation Type<br>License Terms<br>Feature Selection<br>Installation Rules<br>Instance Configuration<br>Disk Space Requirements<br><b>Server Configuration</b><br>Database Engine Configuration<br>Error Reporting<br>Installation Configuration Rules<br>Installation Progress<br>Complete | Service Accounts Collation<br>Microsoft recommends that yo<br>Service<br>SQL Server Database Engine<br>SQL Server Browser | u use a separate account fo<br>Account Name<br>ANETWORK SERVICE •<br>INT AUTHORITYLOCA<br>Use the same ac | Password | ver service.<br>Startup Type<br>Automatic<br>QL Server services |
|                                                                                                    |                                                                                                    | < Back Next >                                                                                             | Cance    | Help                                                            |

- Under "Database Engine Configuration" choose "Mixed mode" and enter the password "televic". Confirm the password again with "televic". Then click "Next>".

| T SQL Server 2008 R2 Setup                                                                                                    |                                                                                                    |  |  |  |
|----------------------------------------------------------------------------------------------------|----------------------------------------------------------------------------------------------------|--|--|--|
| Database Engine Configuration<br>Specify Database Engine authentication security mode, administrators and data directories.                                                                                                    |                                                                                                    |  |  |  |
| Setup Support Rules<br>Installation Type<br>License Terms<br>Feature Selection<br>Installation Rules<br>Instance Configuration<br>Disk Space Requirements<br>Server Configuration<br><b>Database Engine Configuration</b><br>Error Reporting<br>Installation Configuration Rules<br>Installation Progress<br>Complete | User Instances       FILESTREAM         Account Provisioning       Data Directories         Specify the authentication mode and administrators for the Database Engine.         Authentication Mode         Windows authentication mode         Windows authentication mode         Mixed Mode (SQL Server authentication and Windows authentication)         Specify the password for the SQL Server system administrator (sa) account.         Enter password:         Confirm password: |  |  |  |
|                                                                                                    | < Back Next > Cancel Help                                                                                                    |  |  |  |

- Then again click "Next>".

| TSQL Server 2008 R2 Setup                                                                                                    |                                                                                                    |
|----------------------------------------------------------------------------------------------------|----------------------------------------------------------------------------------------------------|
| Error Reporting<br>Help Microsoft improve SQL Server features and serv                                                                                    | ices.                                                                                                    |
| Setup Support Rules<br>Installation Type<br>License Terms<br>Feature Selection<br>Installation Rules<br>Instance Configuration<br>Disk Space Requirements | Specify the information that you would like to<br>automatically send to Microsoft to improve future<br>releases of SQL Server. These settings are optional.<br>Microsoft treats this information as confidential.<br>Microsoft may provide updates through Microsoft<br>Update to modify feature usage data. These updates<br>might be downloaded and installed on your machine<br>automatically, depending on your Automatic Update<br>settings. |
| Server Configuration<br>Database Engine Configuration<br><b>Error Reporting</b><br>Installation Configuration Rules<br>Installation Progress<br>Complete  | See the Microsoft SQL Server 2008 R2 Privacy<br>Statement for more information.<br>Read more about Microsoft Update and Automatic<br>Update.                                                                                                    |
|                                                                                                    | < Back Next > Cancel Help                                                                                                    |

- Now the installation will start and if installed successfully the following screen will appear. Click close to finish the installation.

| 1 SQL Server 2008 R2 Setup                                                                                                    |                                                                                                    |
|----------------------------------------------------------------------------------------------------|----------------------------------------------------------------------------------------------------|
| Complete<br>Your SQL Server 2008 R2 installation complet                                                                                                    | ed successfully.                                                                                                    |
| Setup Support Rules<br>Installation Type<br>License Terms<br>Feature Selection<br>Installation Rules<br>Instance Configuration<br>Disk Space Requirements<br>Server Configuration<br>Database Engine Configuration<br>Error Reporting<br>Installation Configuration Rules<br>Installation Progress<br><b>Complete</b> | Summary log file has been saved to the following<br>location:<br>C\Program Files\Microsoft SQL Server\100\Setup<br>Bootstrap\Log\20130110 160201\Summary TLV-TCS-<br>KMA 20130110 160201.btt<br>Information about the Setup operation or possible<br>next steps:<br>Vour SQL Server 2008 R2 installation completed<br>successfully.<br>Supplemental Information:<br>The following notes apply to this release of SQL<br>Server only. |
|                                                                                                    | Close Help                                                                                                    |

- Now you should be able to run the CoCon installation Room Server again and choose to set up the database in the default manner. The software will recognize this database and will configure it correctly.

# 3. Deleting an SQL instance

If you previously installed other instances of SQL you don't want to use anymore, you cannot delete them simply in CoCon. To uninstall a SQL instance please follow the following steps.

- Open the Control Panel of your Pc.

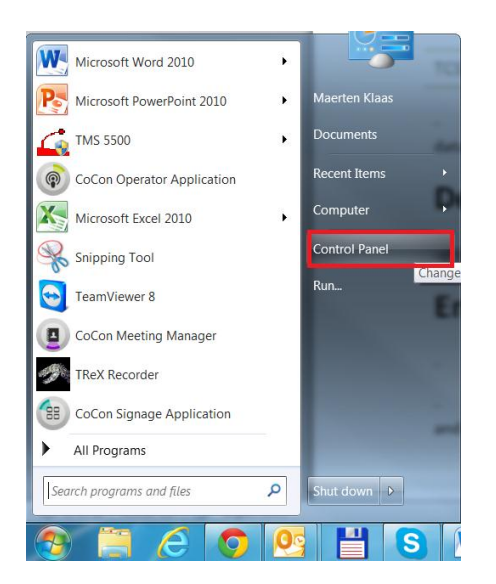

- Then open "Programs and features". If you don't see the list with the small icons, but you see the Category view, please click "Category" and then choose "Small icons". This way you will see the list with the small icons. There you will be able to click "Programs and features".

| Control Parlet + Mil Control                                                                                                    | of Panel Berns                                                                                                    | • • • • swaren Control Pariet                                                                                                    | 00          | N. 00000044                                                                                                    |                                                                                                    | (and here                                                                                                    |
|----------------------------------------------------------------------------------------------------|----------------------------------------------------------------------------------------------------|----------------------------------------------------------------------------------------------------|-------------|----------------------------------------------------------------------------------------------------|----------------------------------------------------------------------------------------------------|----------------------------------------------------------------------------------------------------|
| Adjust your computer's settings                                                                                                    |                                                                                                    | View by: Small icons -                                                                                                    | Adjust      | ntrol Panel ><br>your computer's settings                                                                                                    | • * *                                                                                                    | Search Control Panel                                                                                                    |
| Action Center  Action Center  Action Center  Action Center  Content  Content  Conte | <ul> <li>Administrative Tools</li> <li>Administrative Tools</li> <li>Backup and Restore</li> <li>Condential Manager</li> <li>Dell Toolphal</li> <li>Dell Toolphal</li> <li>Dell' Toolphal</li> <li>Devices and Printers</li> <li>Face Fall Data Potection</li> <li>IDT Audio Control Panel</li> <li>Intell' PROSet/Wireless Tools</li> <li>Java</li> <li>Mail</li> <li>Notification Area Icons</li> <li>Phone and Modem</li> <li>Recereyit</li> <li>Sound</li> <li>Sure</li> <li>Query Counts</li> <li>Windows Defender</li> <li>Windows Mobility Center</li> </ul> | <ul> <li>Adobe Gamma</li> <li>Broadcom Control Suite 4</li> <li>Date and Time</li> <li>Dell Client System Update</li> <li>Debl Client System Update</li> <li>Deblog Starket</li> <li>Indexing Options</li> <li>Indexing Options</li> <li>Index Options</li> <li>Index Options</li> <li>Index Options</li></ul> | *<br>*<br>* | System and Security<br>Review your computer's status<br>Back up your computer<br>Find and fix problems<br>Network and Internet<br>Choose homeyoup and sharing options<br>Hardware and Sound<br>View devices and printers<br>Add a device<br>Connect to a projector<br>Adjust commonly used mobility settings<br>Programs<br>Uninstal a program<br>Get programs | User Accounts     Change account       Change destop back     Appearance and<br>Change destop back       Change the theme<br>change destop back     Change destop back       Change the theme change destop back     Change the theme<br>change destop back       Construction     Cock, Language       Change the type destop back     Change the type destop       Cock, Language     Change the type destop back       Cock, Language     Change the type destop back       Cock, Language     Change the type destop back       Cock, Language     Change the type destop back       Cock, Language     Change the type destop back       Cock, Language     Change the type destop back       Cock, Language     Change the type destop back       Cock, Language     Cock, Language       Cock, Language     Cock, Language       Cock, Language     Cock, Language       Cock, Language     Cock, Language       Cock, Language     Cock, Language       Cock, Language     Cock, Language       Cock, Language     Cock, Language       Cock, Language     Cock, Language       Cock, Language     Cock, Language       Cock, Language     Cock, Language       Cock, Language     Cock, Language       Cock, Language     Cock, Language       Cock, Language     Cock, Language | e Category<br>Large Lons<br>d Personalization<br>kground<br>ion<br>e, and Region<br>r other input methods<br>t settings<br>ay |

- Then you see the following screen appearing. Look for "Microsoft SQL Server 2008 R2" and click "Uninstall/Change".

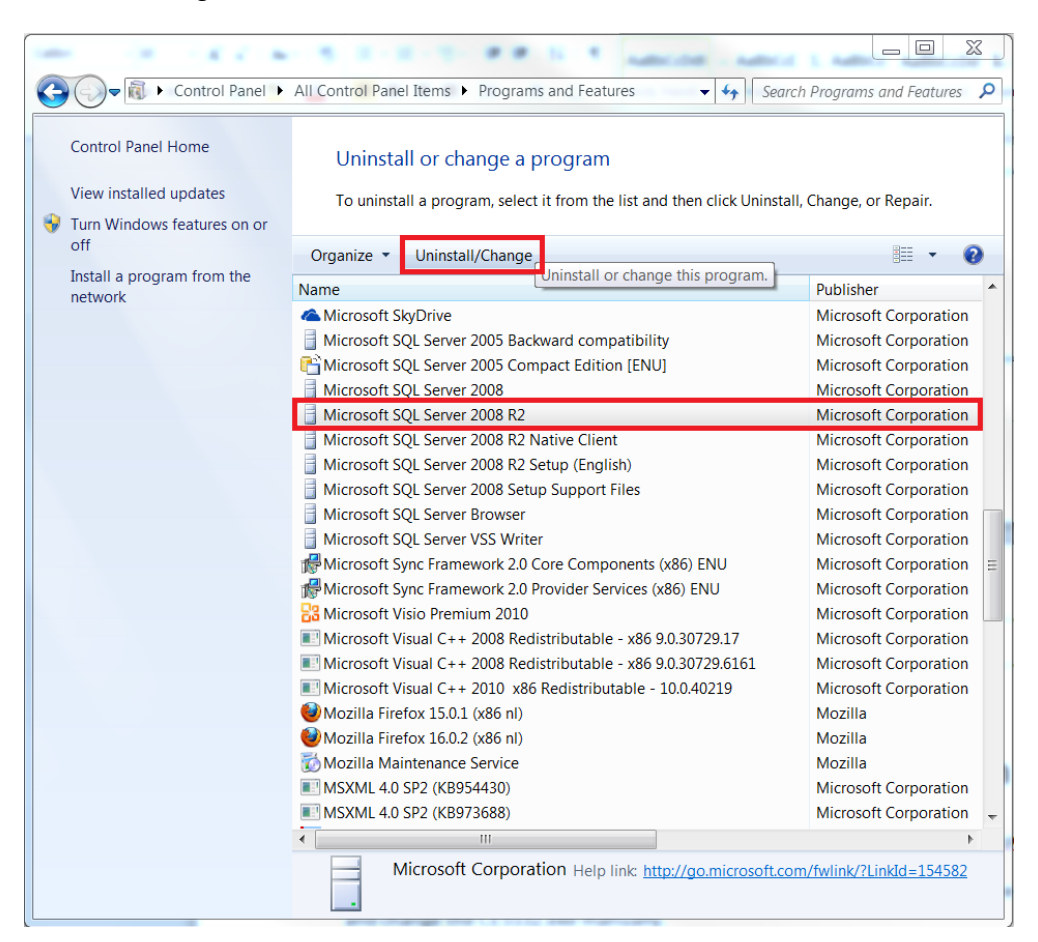

- Then choose "Remove". This action will run some scripts.

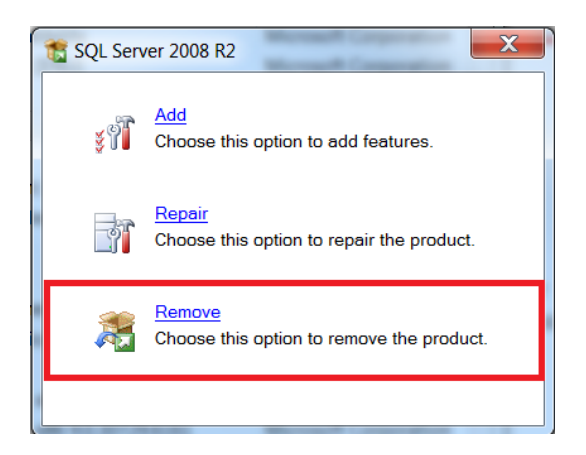

- Then the following appears, just click OK.

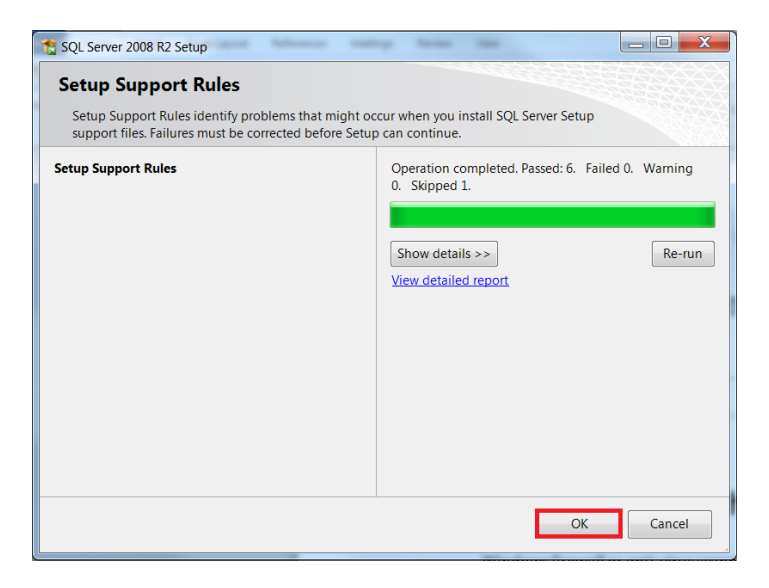

- A list of all installed SQL instances will appear. In the drop-down menu you can choose which instance you want to remove. Here SQLEXPRESSZETA will be removed. Once your selection is made, click "Next>". You can only remove 1 SQL instance at the time. Please repeat the procedure to uninstall another instance.

| Remove SQL Server 2008 R2                                              |                                                                                                    |
|------------------------------------------------------------------------|----------------------------------------------------------------------------------------------------|
| Select Instance<br>Specify the instance of SQL Server to modify.       |                                                                                                    |
| Select Instance<br>Select Features<br>Removal Rules<br>Ready to Remove | Select the instance of SQL Server to remove. To<br>remove Management Tools and shared features only,<br>select "Remove shared features only" and then click<br>next.<br>Instance to remove features from:                                                                                                    |
| Complete                                                               | Installed instances:<br>Instance Name<br>Instance Name |
|                                                                        | TELEVIC         M         SQ         Ex         SQLEXPRESSZETA           SW6000         M         SQ         Ex.         SQLEXPRESS3           SQLEXPRESS2         M         SQ         Ex.         SQLEXPRESS3           SQLEXPRESSE         M         SQ         Ex.         < <remove features="" only="" shared="">&gt;           SQLEXPRESSBETA         M         SQ         Ex         10.50.1600.1           SQLEXPRESSGAM         M         SQ         Ex         10.50.1600.1           SQLEXPRESSDELT         M         SQ         Ex         10.50.1600.1           SQLEXPRESSZETA         M         SQ         Ex         10.50.1600.1</remove>                                                                                                    |
|                                                                        | < Back Next > Cancel Help                                                                                                    |

Then click "Select all" and hit "Next>".

| Remove SQL Server 2008 R2                                                                              |                                                                                                    |
|----------------------------------------------------------------------------------------------------|----------------------------------------------------------------------------------------------------|
| Select Features<br>The SQL Server features on this computer<br>checkbox next to the feature name.      | r are shown below. To remove a feature, select the                                                                                                    |
| Select Instance<br>Select Features<br>Removal Rules<br>Ready to Remove<br>Removal Progress<br>Complete | Features:     Description:       SQLEXPRESSZETA     Database Engine       Shared Features     SQL Client Conne       Redistributable Feature     Image: Solution of the state of the state of the stat |
|                                                                                                    | < Back Next > Cancel Help                                                                                                    |

#### - Click "Next>".

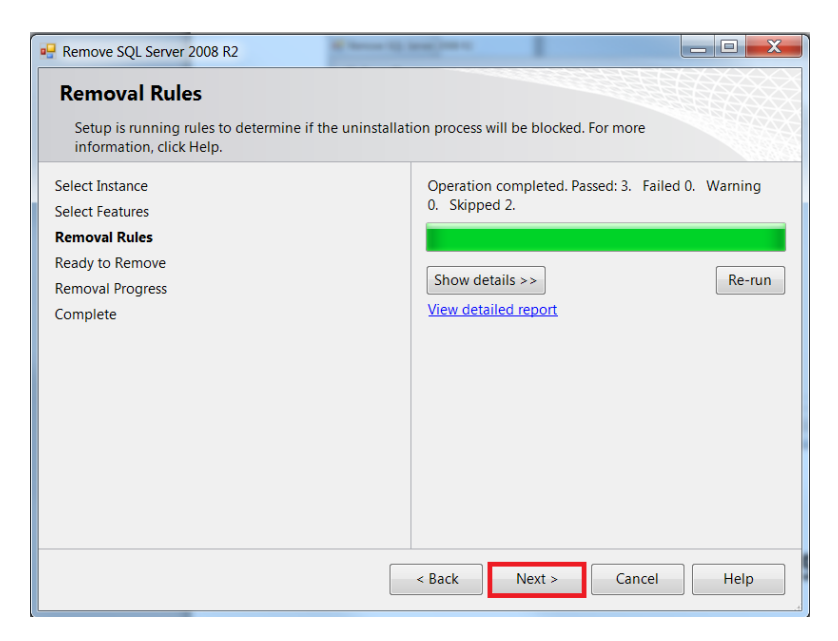

Then click "Remove". The removal procedure can take a while depending on your CPU power.

| P Remove SQL Server 2008 R2                                                                                   |                                                                                  |
|----------------------------------------------------------------------------------------------------|----------------------------------------------------------------------------------|
| Ready to Remove<br>Verify the SQL Server 2008 R2 features to be removed                                       |                                                                                  |
| Select Instance<br>Select Features<br>Removal Rules<br><b>Ready to Remove</b><br>Removal Progress<br>Complete | Ready to remove SQL Server 2008 R2:                                              |
|                                                                                                    | C:\Program Files\Microsoft SQL Server\100\Setup Bootst < Back Remove Cancel Help |

After the removal the following screen should be shown. Click "Close" to finish.

| Remove SQL Server 2008 R2                                                                                     |                                                                                                    |
|----------------------------------------------------------------------------------------------------|----------------------------------------------------------------------------------------------------|
| Complete<br>Your SQL Server 2008 R2 removal completed success                                                 | fully.                                                                                                    |
| Select Instance<br>Select Features<br>Removal Rules<br>Ready to Remove<br>Removal Progress<br><b>Complete</b> | Summary log file has been saved to the following<br>location:<br>C\Program Files\Microsoft SQL Server\100\Setup<br>Bootstrap\Log\20130111 084835\Summary TLV-TCS-<br>KMA 20130111 084835.txt<br>Information about the Setup operation or possible<br>next steps:<br>✓ Your SQL Server 2008 R2 removal completed<br>successfully. |
|                                                                                                    | Close Help                                                                                                    |

- If more database instances need to be remove, please follow again the same procedure until the unused instances are removed.

# 4. Error upon updating the CPU5500 with CoCon

After installation of the database the IP address and port must be filled in to make a connection with the CPU. If the CE5532.exe file does not have the desired version, CoCon will ask to confirm the update. Normally CoCon then updates the file to the correct version. If an error message is shown that the update cannot be completed or the messages keeps on reappearing please check the following.

- If the CE5532.exe file on the CPU5500 is quite an old version e.g. 0.04.xx, then you first need to change the communication port. This can be done in the screen where you enter the IP address of the CPU. You need to change it from 5001 to 5011. Then after the update has been done, change it back to 5011. That's because older CPU's communicated on that port but now this has been changed to the 5011 multicast port.

| 🗊 Server Set Up              |                           |                               |                                           | X     |
|------------------------------|---------------------------|-------------------------------|-------------------------------------------|-------|
| Conference system setup      | )                         |                               |                                           |       |
|                              |                           |                               |                                           |       |
| Choose the conference system | you want to connect to:   |                               |                                           |       |
| Conference system type:      | CPU5500                   |                               |                                           | •     |
| Connection parameters:       | IP:                       | 10.0.41.207                   |                                           |       |
|                              | Port:                     | 5011                          |                                           |       |
|                              | Write Badge Option:       | Full badge                    | •                                         |       |
|                              | Voting Option:            | 5 Buttons                     | •                                         |       |
|                              | Other:                    | Name                          | Description                               | Value |
|                              |                           | WCAP+ IP Address 1            | The IP Address of the first WCAP+         |       |
|                              |                           | WCAP+ IP Address 2            | The IP Address of the second WCAP+        | ÷     |
|                              |                           | WCAP+ IP Address              | The IP Address of the third WCAP+         |       |
|                              |                           | WCAP+ IP Address 4            | The IP Address of the fourth WCAP+        |       |
|                              |                           | WCAP+ IP Address 5            | The IP Address of the fifth WCAP+         |       |
|                              | Test Connection           | ]                             |                                           |       |
|                              | Click this button to test | "<br>t the connection with th | e selected plugin. If a plugin of the typ | e you |
|                              | selected is currently co  | nnected to a Central Un       | it, this plugin will be disconnected.     |       |
|                              | Note that the test migh   | at tako a fow minutos to      | complete                                  |       |
|                              | If the test takes too lon | ig. click "Cancel" and co     | nsult the log files for possible faults.  |       |
|                              |                           |                               | 5                                         |       |
|                              |                           |                               |                                           |       |
|                              |                           |                               |                                           |       |
|                              |                           |                               |                                           |       |
|                              |                           |                               |                                           |       |
|                              |                           |                               | Back                                      | Inish |

- If this wasn't the case then your computer blocks the FTP connection to the CPU. There are 2 possible causes for this. Either the Windows firewall and Defender disturb the connection or an anti-virus scanner. Please deactivate your anti-virus scanner and try again. If this is not the solution, also disable the Windows Firewall and the Defender. This can be done in the Control panel under "Windows Defender" and "Windows Firewall".

| - K C & S E 1                                                                                                    | L-T- BB S T MED              |                                   |
|----------------------------------------------------------------------------------------------------|------------------------------|-----------------------------------|
| Control Panel > All Control                                                                                                    | ← ← Search Control Panel     |                                   |
| Adjust your computer's settings                                                                                                    |                              | View by: Small icons 💌            |
| 🌾 Action Center                                                                                                    | 🏤 Administrative Tools       | 📕 Adobe Gamma                     |
| 🔜 AutoPlay                                                                                                    | 😻 Backup and Restore         | Image: Stread Control Suite 4     |
| 🛃 Color Management                                                                                                    | Credential Manager           | 💣 Date and Time                   |
| 💓 Default Programs                                                                                                    | 🐌 Dell Battery Information   | 📥 Dell Client System Update       |
| 🖮 Dell Keyboard Hotkey Settings                                                                                                    | Dell Touchpad                | 🚭 Desktop Gadgets                 |
| Device Manager                                                                                                    | and Printers                 | 💐 Display                         |
| 🚱 Ease of Access Center                                                                                                    | 📕 Flash Player               | 🕼 Folder Options                  |
| 👢 Fonts                                                                                                    | Free Fall Data Protection    | 🗿 Getting Started                 |
| 🖏 HomeGroup                                                                                                    | 🗾 IDT Audio Control Panel    | lndexing Options                  |
| Ntel(R) Graphics and Media                                                                                                    | Intel® PROSet/Wireless Tools | Intel® Rapid Storage Technology   |
| 😪 Internet Options                                                                                                    | 🔬 Java                       | 🗢 Keyboard                        |
| Location and Other Sensors                                                                                                    | 🐌 Mail                       | Mouse                             |
| 💐 Network and Sharing Center                                                                                                    | Real Construction Area Icons | Performance Information and Tools |
| Sersonalization                                                                                                    | Phone and Modem              | Power Options                     |
| Programs and Features                                                                                                    | 🦧 Recovery                   | 🔗 Region and Language             |
| lead to the second second seco | Sound                        | Speech Recognition                |
| 🖲 Sync Center                                                                                                    | 🍓 System                     | 📃 Taskbar and Start Menu          |
| 🖪 Troubleshooting                                                                                                    | & User Accounts              | 🕰 Windows Anytime Upgrade         |
| Windows CardSpace                                                                                                    | 💐 Windows Defender           | 📽 Windows Firewall                |
| Windows Live Language Setting                                                                                                    | 툏 Windows Mobility Center    | 🥙 Windows Update                  |
|                                                                                                    |                              |                                   |

#### Disabling of the Windows Firewall

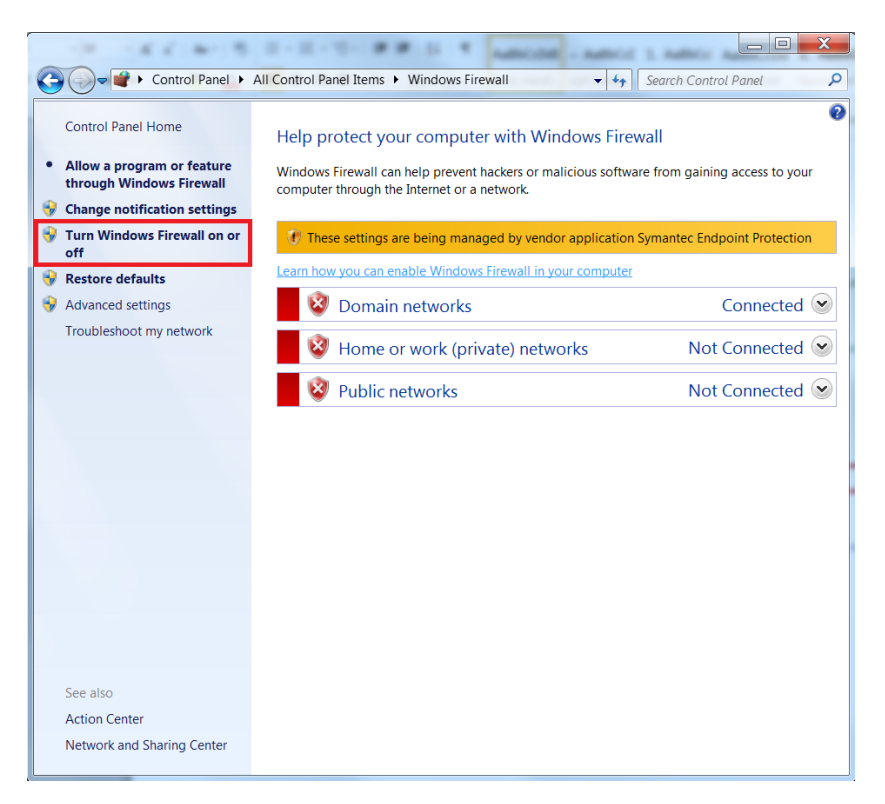

- If all these things are disabled, then please try again to connect with the CPU and do the update. If this does not succeed, try to do the update manually via FTP. (username: tlv – password: tlvTCS).